## Vimeo アカウント登録の方法

- ① Watch Trailer で予告編をご視聴いただけます。
- ② Rent をクリックすると、アカウント登録の画面が表示されます。

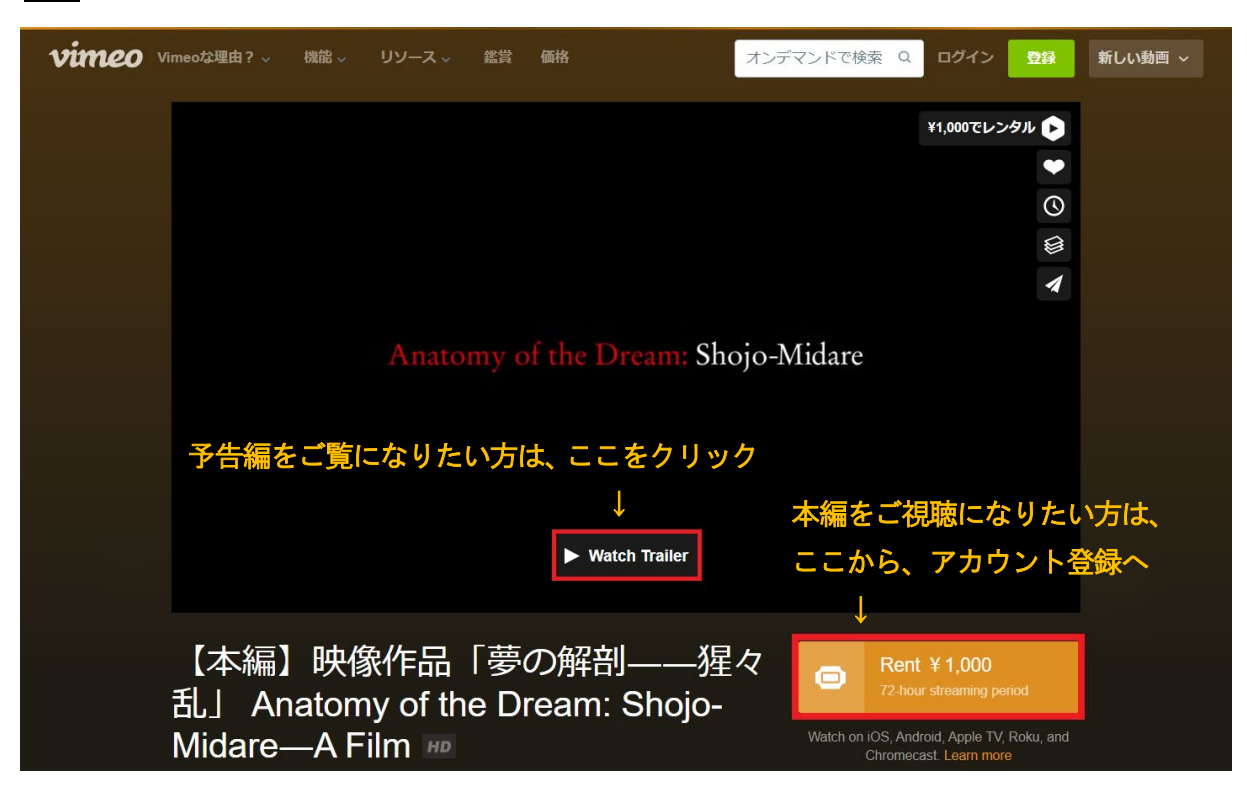

③ **お名前、メールアドレス、パスワード**を入力して、**Eメールで登録**をクリックします。 名前はニックネームも可。

<u>パスワードは8文字以上で、1つ以上の数字と1つ以上の記号が含まれているもの</u>を入力してください。 Google アカウント、フェイスブックアカウントがある方は、そちらでアカウント登録ができます。

| <b>Vimeo</b> な理由? ~ | 機能 > リソース > 鑑賞                                                         | 価格オンデマンドで                                                                            | 検索 Q ログイン 登録                              | 新しい動画 ~ <mark>^^</mark><br>× |
|---------------------|------------------------------------------------------------------------|--------------------------------------------------------------------------------------|-------------------------------------------|------------------------------|
|                     | on Demand                                                              | 購入するには、Vimeoに登録してくだ<br>または ログイン                                                      | さい ¥1,000でレンタル 🕞                          |                              |
|                     | Annung of the Drum. Sheje Midar                                        | お名前<br>メールアドレス                                                                       | □ □ □ □ □ □ □ □ □ □ □ □ □ □ □ □ □ □ □     | ださい                          |
|                     | サービス内容:                                                                | パスワード                                                                                |                                           |                              |
|                     | - 72-hour ストリーミング期<br>間                                                | Eメールで登録                                                                              | ←クリック                                     | _                            |
|                     | - Stream on supported                                                  | または                                                                                  |                                           |                              |
|                     | browsers or the Vimeo<br>mobile app                                    | Facebookで登録                                                                          |                                           | _                            |
|                     | - TV、モバイル端末、タブ<br>レットで視聴                                               | G Googleで登録                                                                          |                                           |                              |
|                     |                                                                        | By joining Vimeo, you agree to the Terms of Service, Privacy Po<br>and Cooke Policy. | olicy                                     |                              |
| 【本編】<br>刮 」 Δι      | Pへ13で1トロローク<br>You agree to Vimeo's Jerma of Serica-Pagy<br>コチョンマートレート | ment Addredum, and Petracy Policy. Payments are not refundable.                      | Ren L ¥ 1,000<br>72-hour streaming period |                              |
|                     |                                                                        | Watch                                                                                |                                           | • •                          |
| Ivildare            |                                                                        |                                                                                      |                                           |                              |

8文字以上で、1つ以上の数字と1つ以上の記号が含まれているパスワードを入力してください。 条件に合っていないパスワードを入れるとエラー / が出ます。その場合は、条件に合うパスワードを 入れ直してください。

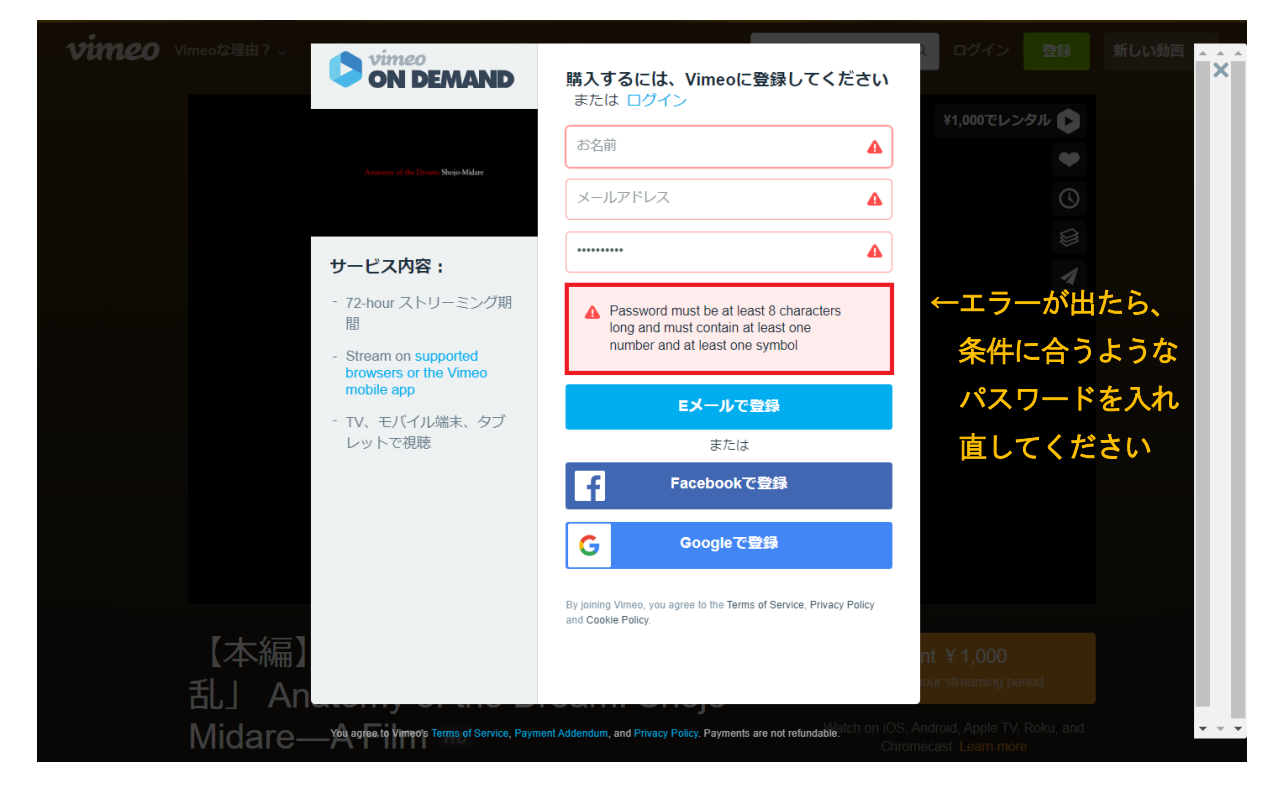

 ④ アカウント登録が完了すると、クレジット決済の画面が表示されます。

 <u>クレジットカード番号、クレジットカードの有効期限、</u>お住まいの<u>郵便番号</u>、クレジットカード裏面の セキュリティコードを入力し、日本を選択して、Rent をクリックします。

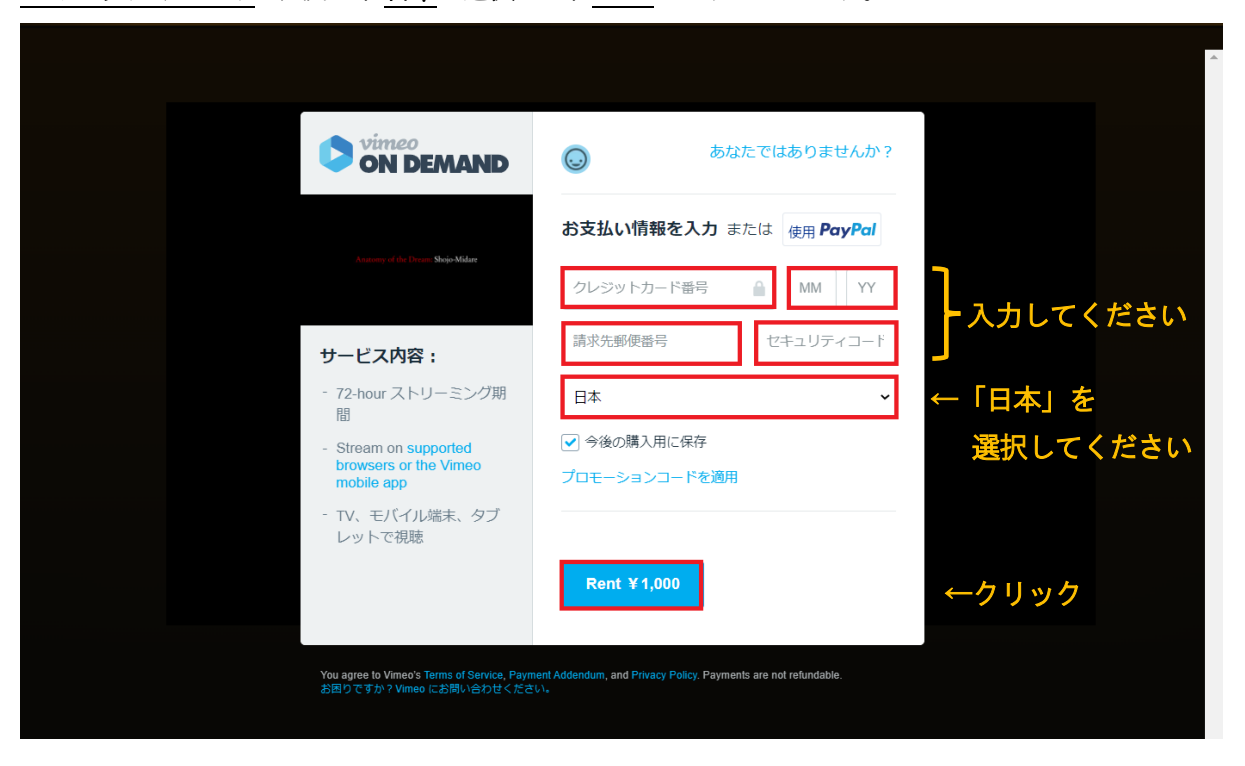

⑤ クレジット決済が完了したら、<u>今すぐ再生</u>をクリックします

| Vimeo<br>ON DEMAND                  | ご購入ありがとうございます。                                                                                                    |
|-------------------------------------|----------------------------------------------------------------------------------------------------|
| Annuary of the Torus - Shop-Mildare | ● すぐ再生 ← すぐにこ視聴の方は、ここをクリック<br>Or, find it under My Library, and Watch Later on any<br>screen of your choosing for 72 hours. Want to<br>watch on your TV? Here, we'll show you lovあとでご視聴の方は、 |
|                                     | Imatch     Later」をクリック       あなたのEメールアドレスをクリエイターに教え<br>て最新情報を受け取りましょう。     してください                                                                                                    |
|                                     | ☑ 最新情報を<br>受け取る                                                                                                    |
|                                     |                                                                                                    |

⑥ 映像の再生が始まります。72 時間は何度でもご視聴いただけます

| vimeo 🗉 | カ画の管理 〜               | リソース↓                 | 機能 ~                  | 鑑賞 ~       | アップグレード             |                                              |                                                                                       |                                                     | 0              | 新しい動画 ~ |
|---------|-----------------------|-----------------------|-----------------------|------------|---------------------|----------------------------------------------|---------------------------------------------------------------------------------------|-----------------------------------------------------|----------------|---------|
|         |                       |                       |                       |            | 「夢の解剖――猩々乱」         | 無事に l<br>映像は目<br>72 時間l<br>いただl <sup>-</sup> | レンタルさ<br>1動再生さ<br>は、何度で<br>ナます                                                        | -> <del>クル済みです。</del><br>れました。<br>れます。<br>もご視聴      |                |         |
|         | 【本編<br>乱」 A<br>Midare | 〕映像<br>natom<br>—A Fi | ≹作品<br>y of t<br>Im ☞ | 「夢<br>he D | の解剖——<br>ream: Shoj | ·猩々<br>0-                                    | あなたはこのタ<br>ルしました。<br>Stream until 202 <sup>r</sup><br>on iOS, Android,<br>Chromecast. | アイトルをレンタ<br>1/12/06 in HD or S<br>Apple TV, Roku, a | 7<br>5D<br>and |         |